- 1. Log into your Fellowship One Account
- 2. Click on "Your Giving"
- 3. Click "Year" and select "2024"
- 4. Then click "View" to review your annual giving detail
- 5. Select "Download Statement"

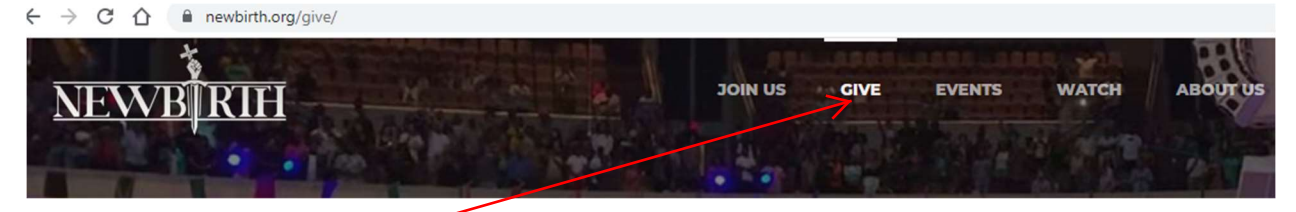

Select "Give" from above

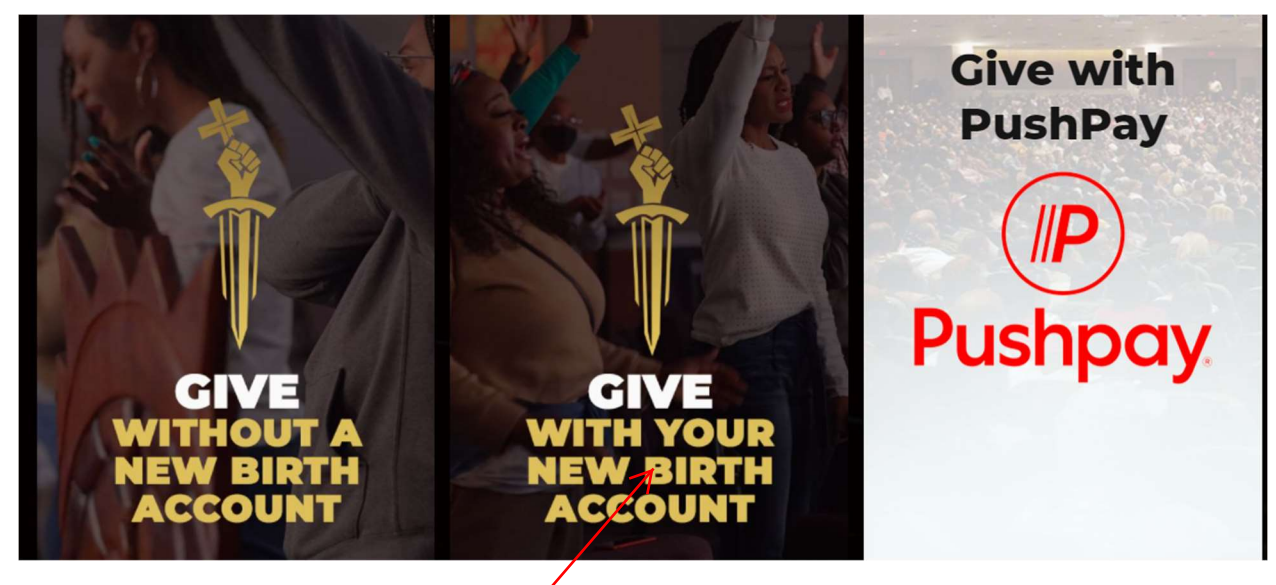

Select "Give With Your New Birth Account) /

| FIND A GROUP GIVE NOW               | Register |
|-------------------------------------|----------|
| New Birth Missionary Baptist Church |          |
| Email or Mobile Number              | t.       |
| email@email.com or 123-456-7890     |          |
| Password – forgot?                  |          |
|                                     | Ŷ        |
| Don't have an account? Sign Up      |          |
|                                     |          |
|                                     |          |

Enter your login credentials above.

| HOME GROUPS FIND A GROUP GIVING     | Account <del>v</del> Contact us Help Sign out |
|-------------------------------------|-----------------------------------------------|
| New Birth Missionary Baptist Church |                                               |
| Welcome Adolphus                    | t.                                            |
| Update Profile                      | Ť                                             |
| Privacy Settings                    | W                                             |
| Your Groups                         |                                               |
| <b>Q</b> Find A Group               |                                               |
| S Your Giving                       |                                               |
| Your Registrations                  |                                               |
|                                     |                                               |

Select "Your Giving" above

| New Birth Missio   | onary Baptis | t Church |                    |                                                                                                    |
|--------------------|--------------|----------|--------------------|----------------------------------------------------------------------------------------------------|
| History            |              |          |                    |                                                                                                    |
| Contributions for  | Year         |          |                    | Give                                                                                                    |
| Everyone           | - 2024       | ~        | View               |                                                                                                    |
| Household          |              |          |                    | The second second second second second second second second second second second second second second second se |
| Adolphus Armstrong |              |          | Download statement | <u> </u>                                                                                                    |

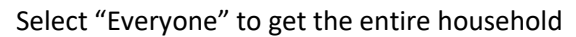

| HOME GROUPS FIND A G | GROUP GIVING       |                    | Account - Contact us Help Sign out |
|----------------------|--------------------|--------------------|------------------------------------|
| New Birth Miss       | sionary Baptist Ch | urch               |                                    |
| History              |                    |                    |                                    |
| Contributions for    | Year               |                    | Give                               |
| Everyone             | - 2024             | ✓ View             | 1.                                 |
|                      | 2025               | _                  |                                    |
|                      | 7                  | Download statement | NEXX/D DTEI                        |
| Name                 | Giving Details     | Date Amount        |                                    |

Select "2024" as the year and press "View." This will show your household's 2024 activity. Once the 2024 activity populates, you can download your 2024 contribution statement:

| HOME GROUPS FINI  | D A GROUP GIVIN                                                                   | G                                                                                                 |                                                                                                    |                                                                                                    | Account <del>-</del>                                                                                                    | Contact us                                                                                                    | Help                                                                                                    | Sign out                                                                                                    |
|-------------------|-----------------------------------------------------------------------------------|---------------------------------------------------------------------------------------------------|----------------------------------------------------------------------------------------------------|----------------------------------------------------------------------------------------------------|----------------------------------------------------------------------------------------------------|----------------------------------------------------------------------------------------------------|----------------------------------------------------------------------------------------------------|----------------------------------------------------------------------------------------------------|
| ew Birth Mi       | ssionary                                                                          | Baptist                                                                                           | Church                                                                                                    |                                                                                                    |                                                                                                    |                                                                                                    |                                                                                                    |                                                                                                    |
| History           |                                                                                   |                                                                                                   |                                                                                                    |                                                                                                    |                                                                                                    |                                                                                                    |                                                                                                    |                                                                                                    |
| Contributions for |                                                                                   | Year                                                                                              |                                                                                                    |                                                                                                    | •                                                                                                    | Give                                                                                                    |                                                                                                    |                                                                                                    |
| Everyone          | •                                                                                 | 2024                                                                                              | ~                                                                                                    | View                                                                                                    |                                                                                                    |                                                                                                    | ¥                                                                                                    |                                                                                                    |
|                   |                                                                                   |                                                                                                   |                                                                                                    | Download statem                                                                                                    |                                                                                                    |                                                                                                    |                                                                                                    |                                                                                                    |
|                   |                                                                                   |                                                                                                   |                                                                                                    |                                                                                                    |                                                                                                    | W                                                                                                    | KI                                                                                                    | RIH                                                                                                    |
|                   | HOME GROUPS FIN<br><b>ew Birth Mi</b><br>History<br>Contributions for<br>Everyone | HOME GROUPS FIND A GROUP GIVIN<br>ew Birth Missionary<br>History<br>Contributions for<br>Everyone | HOME GROUPS FIND A GROUP GIVING<br>ew Birth Missionary Baptist<br>History<br>Contributions for Year<br>Everyone 2024 | HOME GROUPS FIND A GROUP GIVING<br>ew Birth Missionary Baptist Church<br>History<br>Contributions for Year<br>Everyone 2024 | HOME GROUPS FIND A GROUP GIVING<br>ew Birth Missionary Baptist Church<br>History<br>Contributions for Year<br>Everyone 2024 View<br>Download statem | HOME GROUPS FIND A GROUP GIVING Account   ew Birth Missionary Baptist Church   History   Contributions for   Everyone 2024 View   Townload statement | HOME       GROUPS       FIND A GROUP       GIVING       Account ◆       Contact us         ew Birth Missionary Baptist Church         History         Contributions for       Year         Everyone       2024       View         Image: Contribution of the statement       View         Image: Contribution of the statement       Image: Contribution of the statement | HOME GROUPS FIND A GROUP GIVING Account Contact us Help   History   Contributions for Year   Everyone 2024 View   Download statement |

Select "Download statement"

| HOME GROUPS F     | FIND A GROUP GIVI | NG          |        |                    | Account - | Contact us | Help | Sign out |
|-------------------|-------------------|-------------|--------|--------------------|-----------|------------|------|----------|
| New Birth M       | lissionary        | / Baptist ( | Church |                    |           |            |      |          |
| History           |                   |             |        |                    |           |            |      |          |
| Contributions for |                   | Year        |        |                    | •         | Give       |      |          |
| Everyone          | •                 | 2024        | ~      | View               |           |            |      |          |
|                   |                   |             |        |                    |           |            | te   |          |
|                   |                   |             |        | Download statement | M         | XX         | DÍ   | DILI     |
| Name              | Giving Details    |             | ſ      | Date Amount        |           |            | D    |          |